## Hoe opvragen van je lidnummer en wachtwoord voor het gebruik van de DWF applicatie.

## **Lidnummer**

| Ga                                          | naar de website van basket V                                                          | laanderen:                           |                      |  |  |  |  |  |  |  |
|---------------------------------------------|---------------------------------------------------------------------------------------|--------------------------------------|----------------------|--|--|--|--|--|--|--|
| ← -                                         | → C △                                                                                 |                                      |                      |  |  |  |  |  |  |  |
| 🖿 GTT 🔼 🏬 private 🖸 ICT nieuws, acht 🖿 Colt |                                                                                       |                                      |                      |  |  |  |  |  |  |  |
| Z                                           | <b>basketbal</b> × Stuiten                                                            |                                      |                      |  |  |  |  |  |  |  |
|                                             |                                                                                       | <u>Competitie &amp; resultaten</u> > |                      |  |  |  |  |  |  |  |
| 20                                          | Competitie & resultaten                                                               | 5x5                                  | 3x3                  |  |  |  |  |  |  |  |
|                                             | resultaten.                                                                           | > Kalender en resultaten             | > 3x3 basketbal      |  |  |  |  |  |  |  |
| •                                           | Basketbal spelen<br>Leer meer over de spelregels en verschillende                     | > Sportbeheer Online                 |                      |  |  |  |  |  |  |  |
|                                             | spelvormen van basketbal. Of zoek hier waar je in<br>jouw buurt basketbal kan spelen. | Top Divisions                        | Sportbeheer Online   |  |  |  |  |  |  |  |
|                                             | Events                                                                                | > FIBA Live Stats                    | > Sportbeheer Online |  |  |  |  |  |  |  |

- Klik op "Sportbeheer online"
- Klik dan op "Leden" bovenaan de pagina en zoek op je naam in het zoekveld.

| COMPETITIES & BEKER +     | CLUBS - TEAMS - | WEDSTRIJDEN - | LEDEN 👻 | ZOEKEN Q | FAVORIETEN | LOGIN 💄 |  |  |
|---------------------------|-----------------|---------------|---------|----------|------------|---------|--|--|
|                           |                 |               |         |          |            |         |  |  |
| henk uyttenhove           | Q               |               |         |          |            |         |  |  |
| ● Leden ○ Reeksen ○ Teams |                 |               |         |          |            |         |  |  |
| Naam                      |                 |               |         |          |            | Туре    |  |  |
| Henk Uyttenhove           |                 |               |         |          |            | Lid     |  |  |
|                           |                 |               |         |          |            |         |  |  |

• Klik nu op je naam voor je lidnummer.

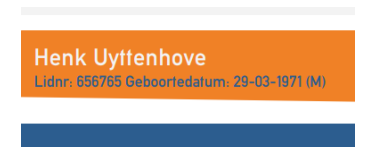

Bovenaan rechts kan je je lidnummer terugvinden naast "Lidnr:" *Tip: Noteer dit nummer naast je eigen naam in je telefoonboek van je telefoon* 

## **Paswoord**

Als je naar "Login" gaat op pagina "Sportbeheer online", dan kan je je paswoord laten resetten. Na het ingeven van je email adres en klikken op "code aanvragen" krijg je een mail met daarin de code die je moet ingeven. Tik ook je nieuw wachtwoord en je kan aanloggen op DWF.

|                            |                                           |                              |               |         |          |            |       |   | Wachtwoord vergeten                           | × |
|----------------------------|-------------------------------------------|------------------------------|---------------|---------|----------|------------|-------|---|-----------------------------------------------|---|
| ER + CL                    | LUBS +                                    | TEAMS +                      | WEDSTRIJDEN + | LEDEN + | ZOEKEN Q | FAVORIETEN | LOGIN | L | Gebruikersnaam<br>mailadres©hagelandunited.be |   |
| Gebrui                     | ikersnaam                                 |                              |               |         |          |            |       |   | Code aanvragen                                |   |
| Wacht<br>Wac               | ruikersnaar<br>I <b>woord</b><br>:htwoord | n                            |               |         |          |            |       |   | Code<br>Vul de code uit de e-mail in          |   |
|                            |                                           |                              |               |         |          |            |       |   | Nieuw wachtwoord                              |   |
| Wacht Gebrui               | ichtwoord o<br>woord verg<br>iikersnaam   | nthouden<br>eten<br>opvragen |               |         |          |            |       |   | Herhaal wachtwoord Herhaal wachtwoord         |   |
| Accour<br>Lidnur<br>Accour | int wijzigen<br>mmer kopp<br>int aanmake  | elen<br>In                   |               |         |          |            |       |   | Opslaan                                       |   |
|                            |                                           |                              |               |         |          |            |       |   | Opstaan                                       |   |